# **OpenVMS Guest on Integrity VM**

Shyam Sankar G Open VMS Engineering

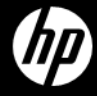

1 ©2010 Hewlett-Packard Development Company, L.P.

## Agenda

- Integrity VM Overview
- Deployment Scenarios
- Features Supported / Restrictions
- Troubleshooting Tools
- Q&A

# What is Integrity VM?

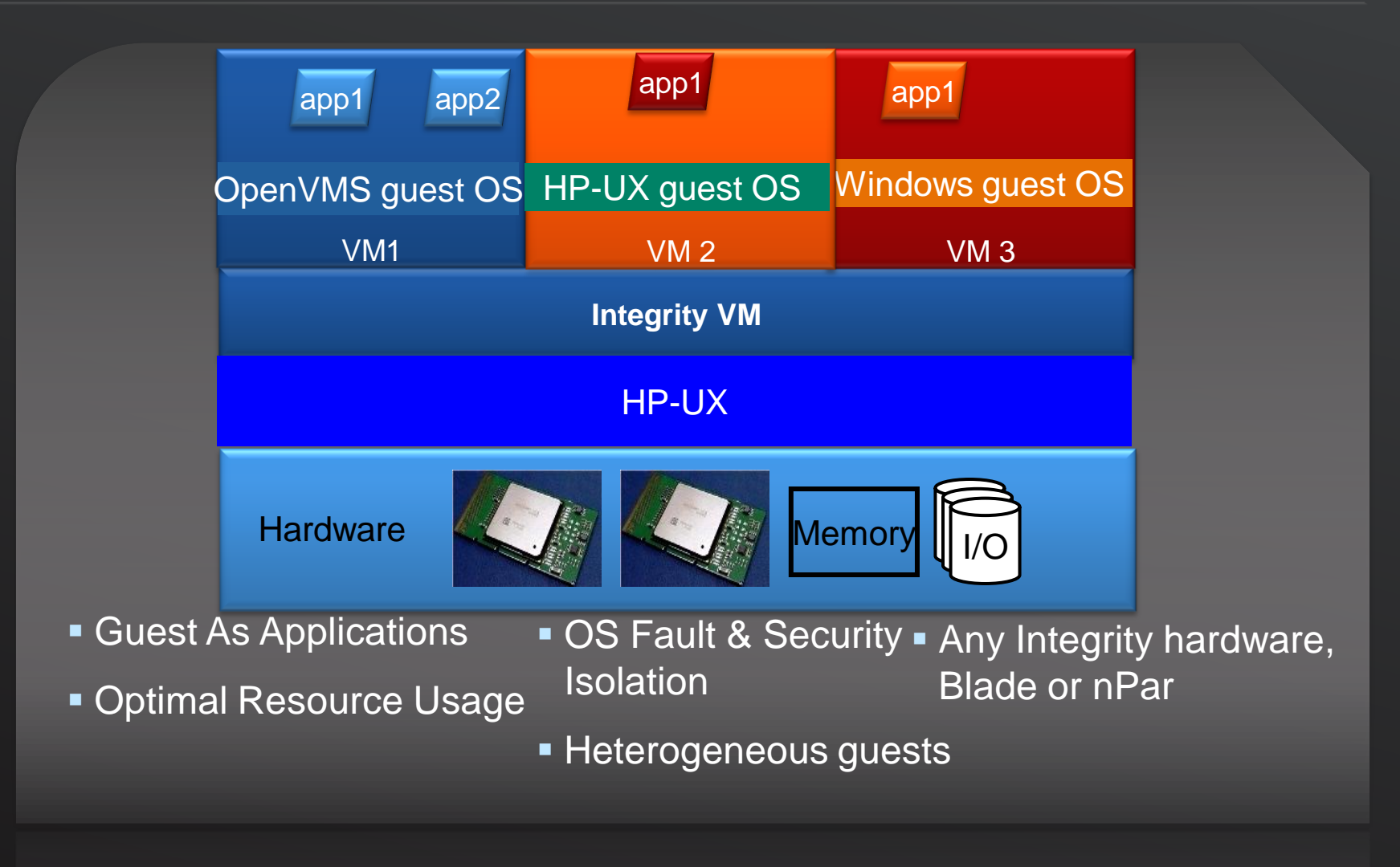

Note: OpenVMS Guest runs only on Integrity Servers with VT-i enabled processors

# **Dynamic CPU Allocation**

Virtual machines automatically benefit from instant capacity on host.

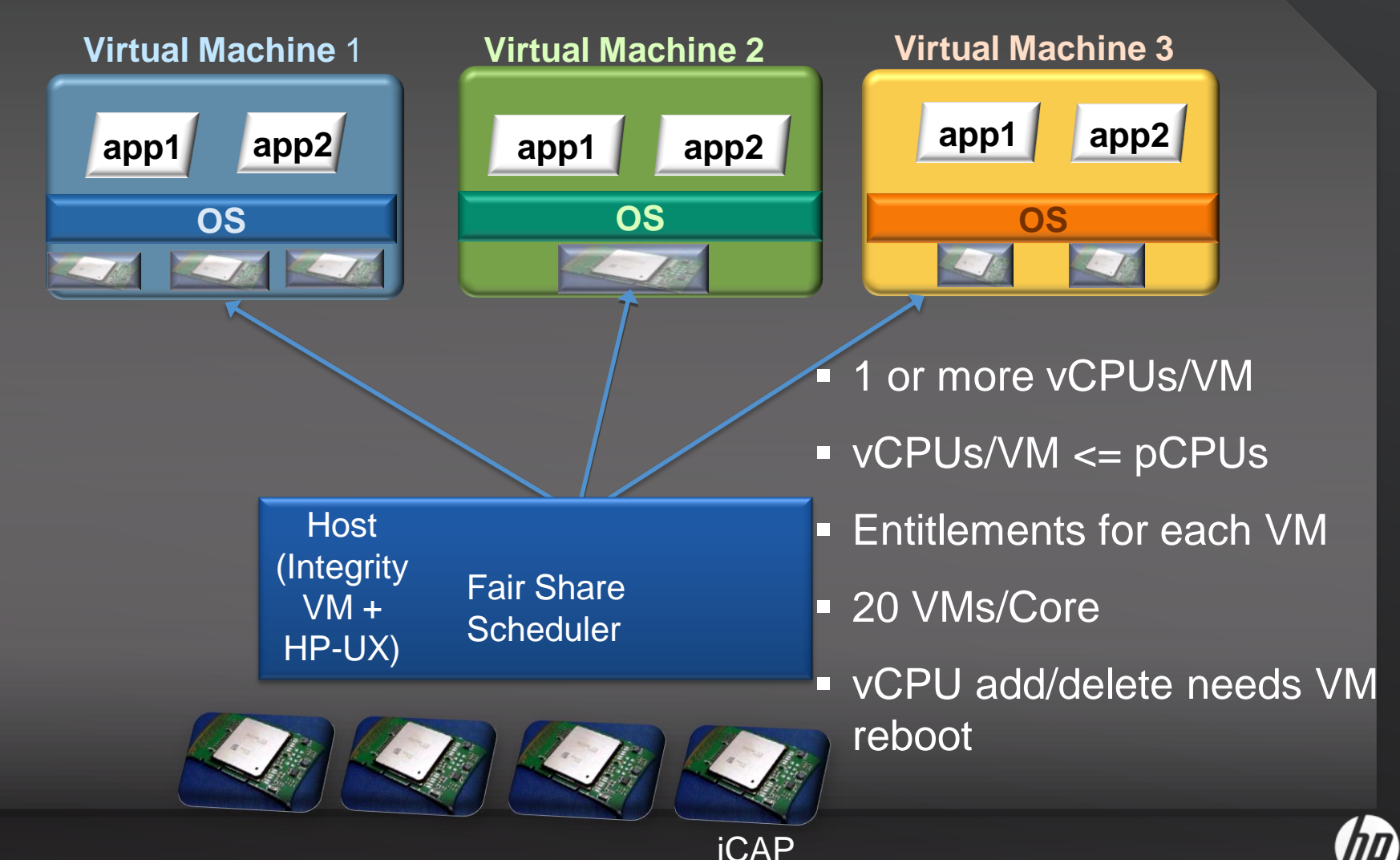

# **CPU Entitlements**

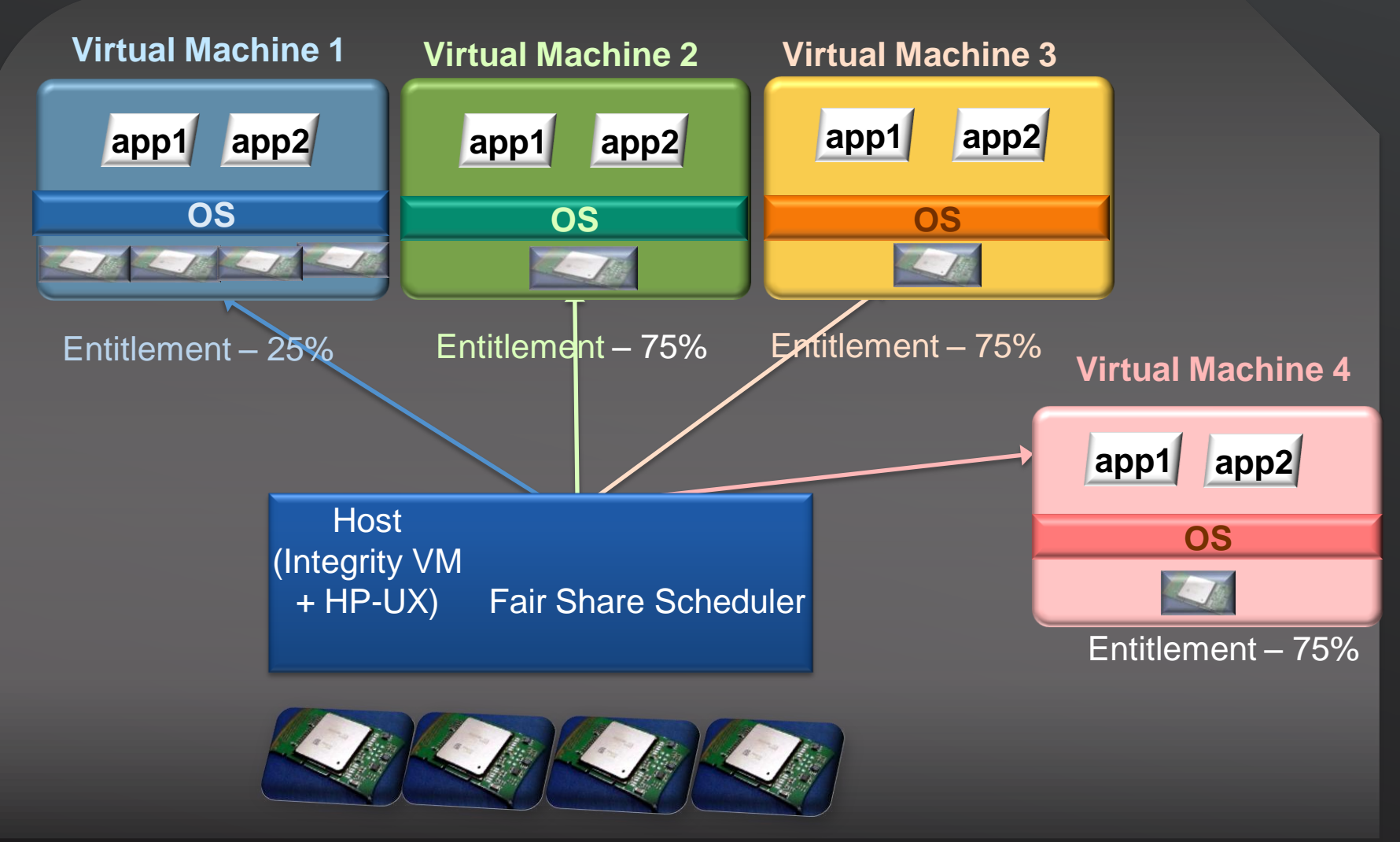

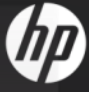

# **Dynamic Network Sharing**

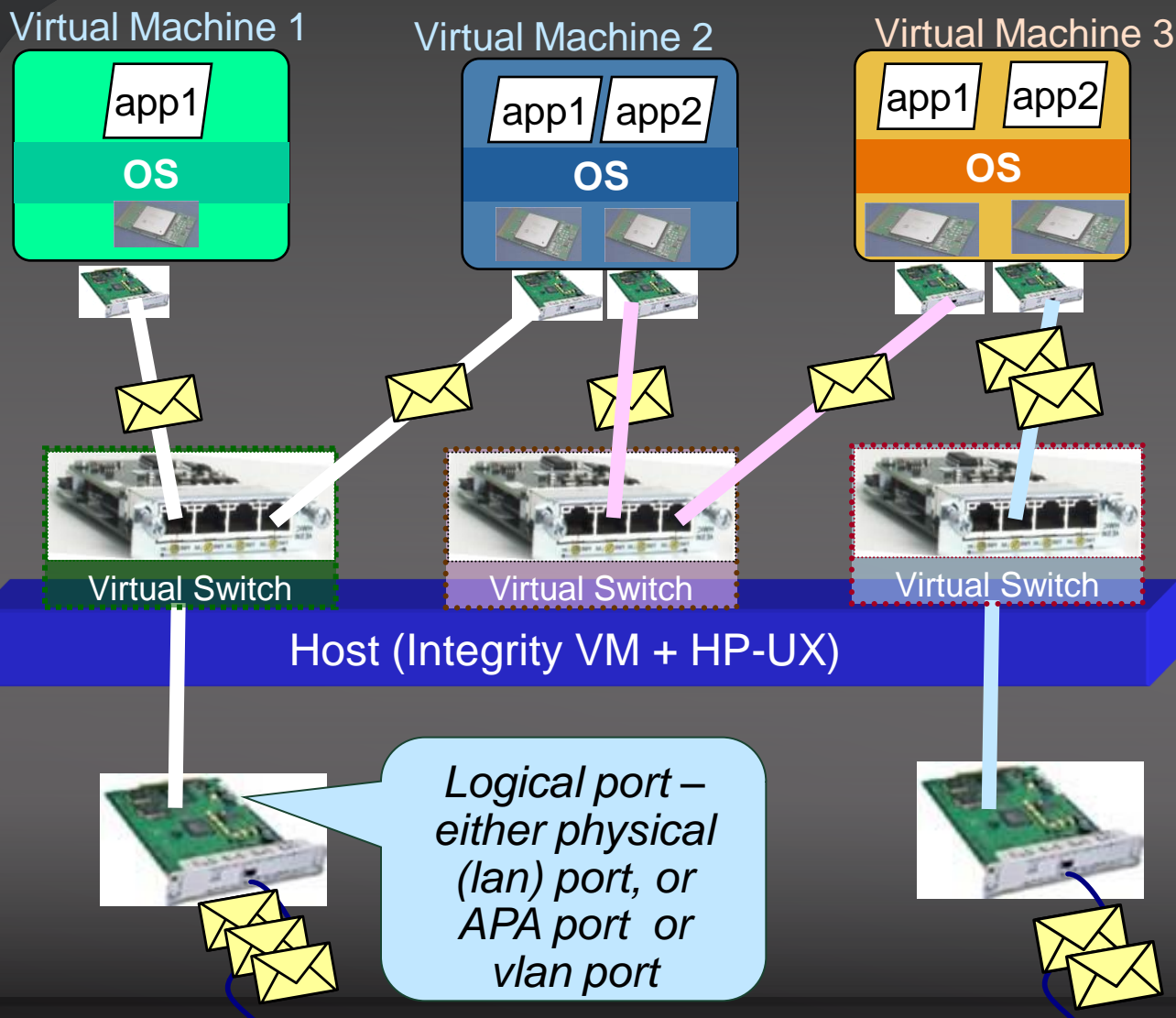

Physical NIC's bandwidth shared between 2 VMs

Guest-Guest communication through a Virtual Switch

Physical NIC associated to only one VM

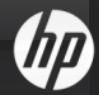

# **Storage Virtualization**

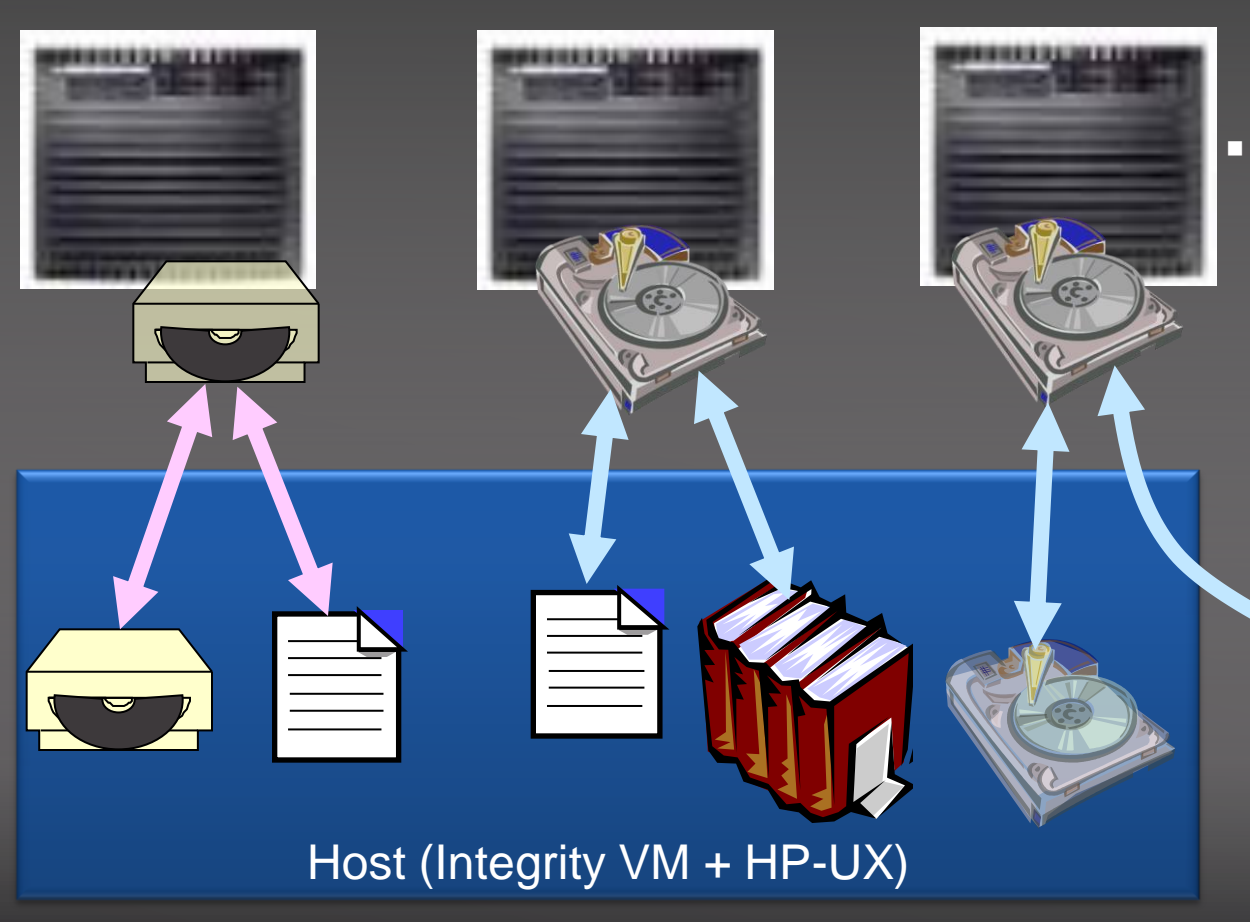

- Integrity VM virtualizes a SCSI device
- Device associated to a guest could be:
  - File
  - Logical Volume
  - Physical Disk/DVD

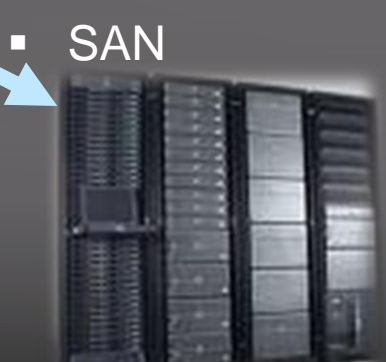

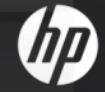

# Agenda

- Integrity VM Overview
- Deployment Scenarios
- Features Supported / Restrictions
- Future Plans
- Troubleshooting Tools
- Q&A

## Hardware Consolidation

- Consolidation of end-ofsupport-life servers with legacy applications
- Low power consumption
- Reduce cooling needs
- Less floor space
- Deployment agility
- Resource allocation flexibility
- Cut HW, SW & maintenance costs

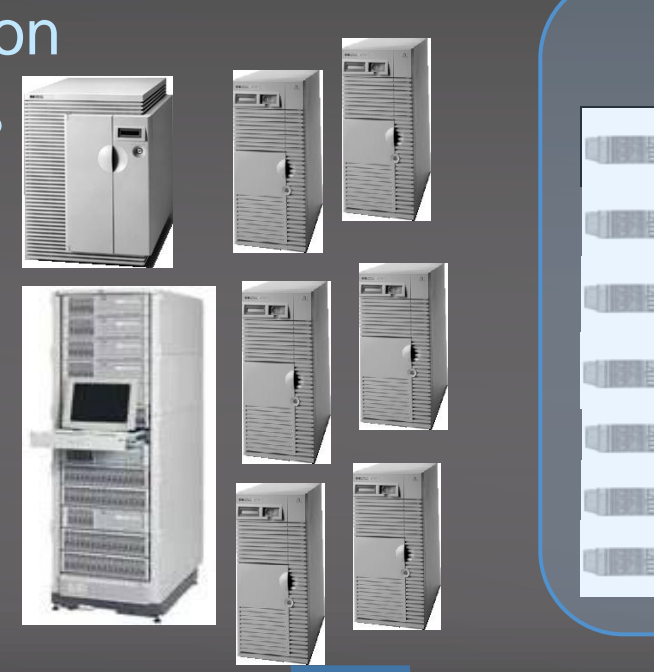

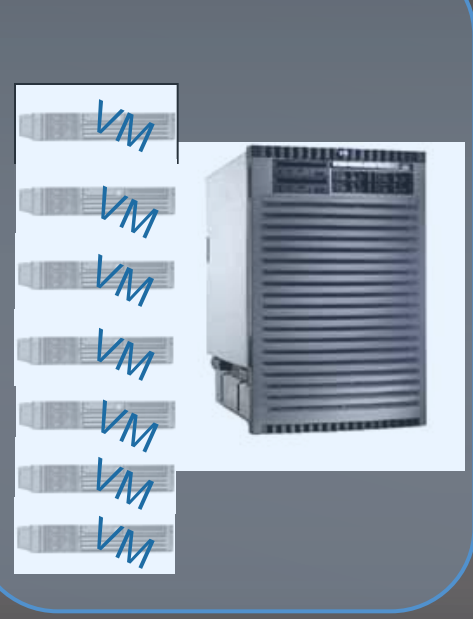

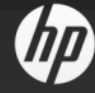

# Hardware consolidation for test/ development

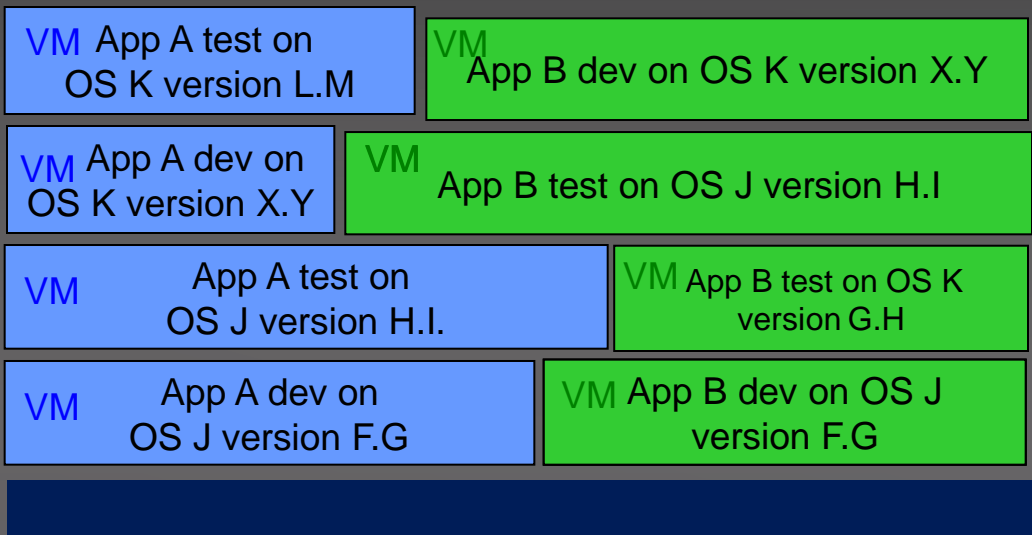

#### Integrity VM Host

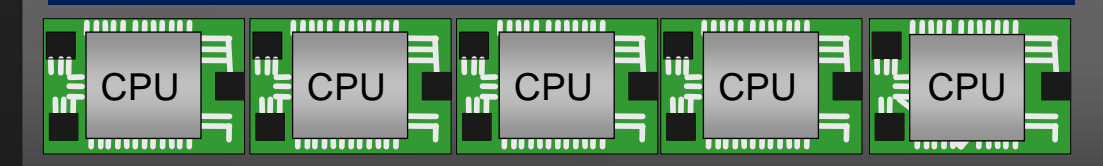

#### Scenarios:

Monolithic & distributed application development & testing
Qualification on multiple OS versions
Development & testing on multiple configurations

Benefits:
Cheaper – Fewer "test" boxes
Faster– Ready to boot
or ready to use

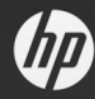

## **Disaster Recovery**

#### Benefits

- Fewer physical servers at DR site
- DR servers ready-toboot/active standby; otherwise used for development, test, evaluation,

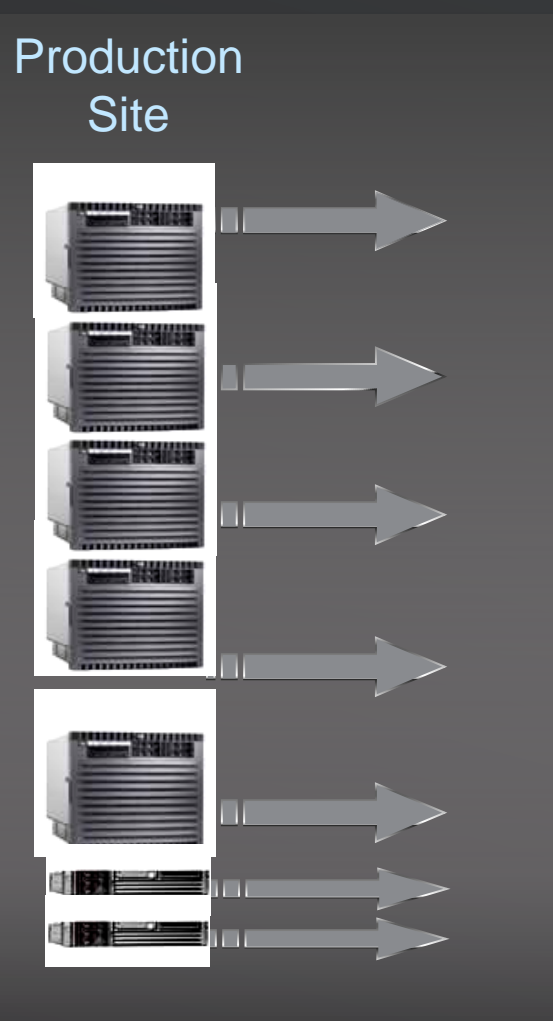

Remote Site

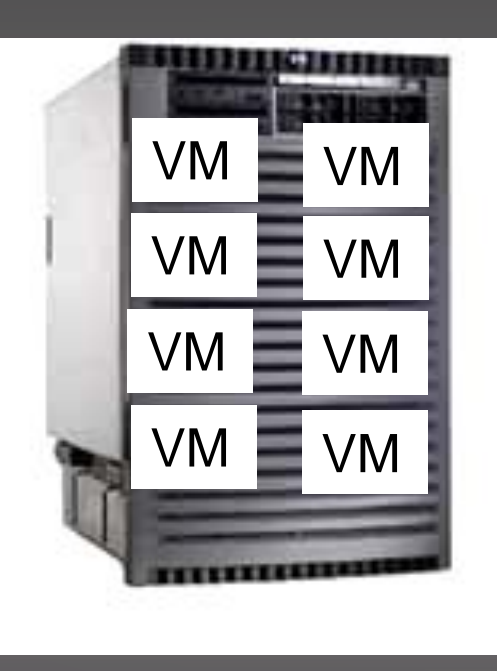

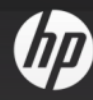

# Agenda

- Integrity VM Overview
- Deployment Scenarios
- Features Supported / Restrictions
- Future Plans
- Troubleshooting Tools
- Q&A

## **Features Supported**

- Runs on any Integrity Servers with Intel VT-i enabled processors
- Para-virtualized drivers to support Accelerated Virtual I/O
- OpenVMS cluster support
  - Between Guest and Physical
  - Between Guests within same host
  - Between Guests across hosts
  - Volume Shadowing
  - IPCI
- Supports migration (Offline/Online) of VMS guest (standalone) from one host to another
- Guest Monitoring through HPSIM

## Monitor

\$ moni modes

Co

Ι

М

| ++<br>  CUR  <br>++ | TIME IN PROCESSON<br>on node BVMS<br>7-OCT-2010 12:24 | Dtility<br>R MODES<br>51<br>4:44.95 |     |              |       |
|---------------------|-------------------------------------------------------|-------------------------------------|-----|--------------|-------|
| mbined for 4 CPUs   | 0                                                     | 100                                 | 200 | 300          | 400   |
| nterrupt State      | Į – – –                                               | - <del>-</del>                      |     | <del>-</del> | — — т |
| P Synchronization   |                                                       |                                     |     |              |       |
| ernel Mode          |                                                       | l                                   |     |              |       |
| xecutive Mode       |                                                       |                                     |     |              |       |
| upervisor Mode      |                                                       |                                     |     |              |       |
| ser Mode            |                                                       |                                     |     |              |       |
| n use By Host       | 397                                                   |                                     |     |              |       |
| dle Time            | 3                                                     |                                     |     |              |       |
|                     | +                                                     | - +                                 | - + | +            | +     |

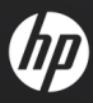

### Troubleshooting – Logging tools

#### Fair Share Scheduler (FSS)

- /var/adm/syslog/syslog.log
- Set log level using
  - # vm\_fssagt –l 7 (def:3, 7 is extremely verbose)

#### – Verbose Logging

- Set logging: vMP> say -1 recorder
- Turn Off: vMP> say 0 recorder
- View monitor log: vMP> rec -view
- Flush buffer: vMP> rec –flush
- Show/Change Monitor log size
  - # ch\_rc -v -l -p VMMLOGSIZE
  - # ch\_rc -a -l -p VMMLOGSIZE = 4096

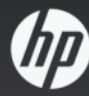

### Troubleshooting – Performance

- hpvmstatus -<options> (e, i, r, d, V, s, S ...)
- hpvmsar -< options> (a, A, ... )
  - Gives guest CPU utilization
- Glance/glanceplus
  - System utilization including CPU, memory, disks etc
  - Glance -<options>
    - C CPU report, D Disk report, L –LAN Report
    - M Memory Report, L Logical system report

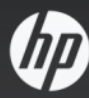

### Troubleshooting – Devices

#### – hpvmdevinfo

- Displays information about assigned storage devices
- Gives mapping between virtual and physical disks

### -hpvmdevmgmt

- Manage devices
- hpvmdevmgmt –I all
  - Shows device database

### -Virtual Switch doesn't exist

- # hpvmmodify –P OVMSG1 –a network:avio\_lan:vswitch:Myswitch hpvmmodify: WARNING (host): The vswitch 'Myswitch' does not exist.
   hpvmmodify: ERROR (host): The vswitch 'Myswitch' does not exist.
- Look at vswitch information
- #hpvmnet

| Name     | Number | State  | Mode          | PPA   | MAC Address    | IP Address     |
|----------|--------|--------|---------------|-------|----------------|----------------|
| =======  | ====== | ====== | ============= | ===== | =========      | =======        |
| localnet | 1      | Up     | Shared        | N/A   | N/A            |                |
| myswitch | ) 2    | Up     | Shared        | lan1  | 0x001a4b087d23 | 15.146.157.203 |

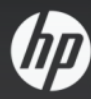

#### Guest not started

- hpvmstart -s -P OVMSG1
  - Gives more clues
  - Example Message:
    - hpvmstart -s -P OVMSG1
    - HPVM guest OVMSG1 configuration problems:
    - Warning 1: OpenVMS guests not supported on this host's CPU type (Madison

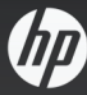

#### – vNIC doesn't respond

- hpvmnet –S <virtual switch>
- Ifconfig <physical nic>
- hpvmnet –S <vs> -V
- hpvmnet –r –S <vs>
- Ifconfig <interface> UP
- Check monitor and syslog
  - /var/opt/hpvm/common/hpvm\_mon\_log
  - /var/adm/syslog/syslog.log

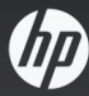

#### – Guest Hang

- CTRL/P to get VMS crash
- tc command to generate VMS dump and vm.core file
  - vMP:CM > tc
  - vMP:CM> ed –init
  - OR
  - # hpvmconsole –P OVMSG1 –q –c tc –fi
  - # hpvmconsole –P OVMSG1 –q –c 'ed –init' > /tmp/tc.log

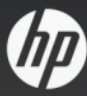

#### – Guest Crash

- Monitor log
  - /var/opt/hpvm/common/hpvm\_mon\_log
- Collect other logfiles
  - # hpvmconsole -P OVMSG1 -q -c cl > cons.log
  - # hpvmconsole -P OVMSG1 -q -c 'ed -init' > init.log
  - # hpvmconsole -P OVMSG1 -q -c 'ed -mca' > mca.log
- hpvmcollect –P <guest name>
  - Collects log files, system status, device information, configuration information, guest information, crash dumps

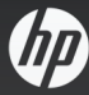

#### – Guest Disappear

- View guest log
  - vMP> rec –view
    - » It has "Guest Punishment", "Assertion Failed", "VMM Panic" ?
    - » If nothing, look for:

#### Collect other logfiles

- # hpvmconsole -P OVMSG1 -q -c cl > cons.log
- # hpvmconsole -P OVMSG1 -q -c 'ed -init' > init.log
- # hpvmconsole P OVMSG1 q c 'ed mca' > mca.log
- hpvmcollect –P <guest name>
  - Collects log files, system status, device information, configuration information, guest information, crash dumps

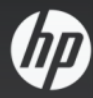

## References

- Integrity VM Cookbook
  - <u>http://h71000.www7.hp.com/openvmsft/hpvm/integrityvm\_cookbook.pdf</u>
- Integrity VM Install/configuration guide
  - http://bizsupport1.austin.hp.com/bc/docs/support/SupportManual/c02023903/c02023903.pdf
- HP Integrity Virtual Machines 4.2: Release Notes
  - http://bizsupport2.austin.hp.com/bc/docs/support/SupportManual/c02471305/c02471305.pdf
- Troubleshooting
- Contacts
  - Office of OpenVMS Programs
  - (openvms.programs@hp.com)
  - Product Manager: Shastri Vivasvan Sudhir
  - (Vivasvan.shastri@hp.com)

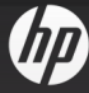

### **Thank You**

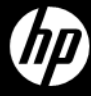